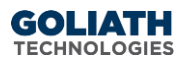

# **Configure SNMP Alert Notifications in Goliath Performance Monitor and Logon Simulator**

This document will guide you through the process of configuring SNMP notifications.

### Contents

| Ι.  | Configure SNMP Notifications | 1 |
|-----|------------------------------|---|
| II. | Appendix                     | 3 |
| A   | Macro Substitution           | 3 |

## I. Configure SNMP Notifications

- 1. Open the Goliath Console
- 2. Select the 'Configure' tab, and then the 'Monitoring Rules' sub menu

| G GOLIATH                                                             | Configure Dashboard     | View | Report | Log N |  |  |
|-----------------------------------------------------------------------|-------------------------|------|--------|-------|--|--|
| Inventory Monitoring                                                  | g Rules Groups          |      |        |       |  |  |
|                                                                       | Rule Name               |      |        |       |  |  |
| Active Directory - Logon F                                            | ailures                 |      |        |       |  |  |
| Active Directory - Replicat                                           | tion Errors             |      |        |       |  |  |
| Active Directory - Replication Errors due to security policy warnings |                         |      |        |       |  |  |
| Acont Check for Decours                                               | and Pustom Availability |      |        |       |  |  |

- 3. Select the alert condition in which you'd like to enable email or text message notifications
- 4. Click the **'Edit'** button at the bottom of the page

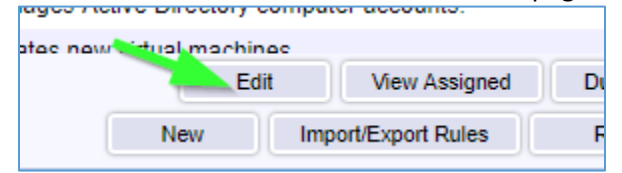

- 5. A new pane will open, choose the 'Notifications' tab
- 6. The subsection for **'Email'** will be selected by default, on this tab please use the **'Email Subject'** field to define the subject for the SNMP message. Please note, by default you will see characters like '&N' in the subject, this is

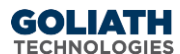

a part of our macro functionality. A full list of macros is provided in the Appendix at the end of this document.

| Email                  | Snmp Trap                                            | Syslog   | TAP                 | Beeper             |                 |  |
|------------------------|------------------------------------------------------|----------|---------------------|--------------------|-----------------|--|
| 1                      | Email Notification                                   | Send ale | rt notification via | Email to one or i  | more recipients |  |
|                        | Email Address: ITSupport                             |          |                     |                    |                 |  |
|                        | Email Subject: MonitorIT Alert-From &N &W Status: &S |          |                     |                    |                 |  |
|                        | Email Groups Customize Text Optional T               |          |                     | Optional Ticket    |                 |  |
|                        |                                                      |          |                     |                    |                 |  |
| SMTP Server Parameters |                                                      |          |                     | ters for all Email |                 |  |

- 7. Click the tab for **'SNMP Trap** and select the checkbox at the top of the subsection to enable SNMP notifications.
- 8. In the **'Trap Target Address'** field, define the IP address or machine name where the SNMP Trap notification will be sent.

| EventLogWatch                                                       | Schedule No     | otifications | Remediation |
|---------------------------------------------------------------------|-----------------|--------------|-------------|
| Email Snmp                                                          | Trap Syslog     | TAP          | Beeper      |
| Snmp Trap Notification: 🕑 Send alert notification via an SNMP Trap  |                 |              |             |
| Trap Target Address: 1.1.1.1<br>Enterprise OID: 1.3.6.1.4.1.50410.1 |                 |              |             |
| Specific Trap I                                                     | Number: 1       |              |             |
| Con                                                                 | nmunity: public |              |             |

9. For the **'Enterprise OID'** menu, enter 1.3.6.1.4.1.50410.x where **'x'** is the category of alert based on the table below.

|    | Category                                 |
|----|------------------------------------------|
| 1  | Goliath Performance Monitor              |
| 2  | VMware                                   |
| 3  | XenServer                                |
| 4  | Citrix Role Servers                      |
| 5  | Citrix XenApp                            |
| 6  | Citrix XenDesktop                        |
| 7  | VMware View                              |
| 8  | Remote Desktop Services                  |
| 9  | Goliath Application Availability Monitor |
| 10 | Microsoft Windows                        |

- 10. For the **'Specific Trap Number'** option, define a number representing the specific trap/alert/notification. These numbers are typically sequential and specific to each Monitoring Rule that will be sending notifications.
- 11. Define your SNMP Community string in the 'Community' field.
- 12. When finished, you can click the **'Test Trap'** button to confirm that the SNMP trap is received by appropriately by the target device/service.

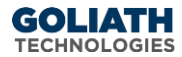

13. Click **'Save'** when ready to enable this configuration.

#### II. Appendix

#### A. Macro Substitution

Custom Email and SMS Text Notifications supports fourteen *'Macros'* that are substituted with the appropriate data for a particular alert when it occurs. The parameters are <u>case sensitive and must be upper case.</u>

- &N: which is replaced by the name of the server/device causing the alert
- &A: which is replaced by the IP Address of the server/device causing the alert
- &W: which is replaced by the name of the Monitoring Rule
- &S: which is replaced by the Status message associated with this failure causing the alert status information is source dependent and differs based upon the watch type.
  - For Example:
    - ServerWatch: 429 Mb memory free; 2% available
    - ProcessWatch: Process not running no restart attempted
    - EventLogWatch: Event ID, Source, & Description
    - Logon Simulator: The full simulation details log
- &D: which is replaced by the date of the alert
- &T: which is replaced by the time of the alert
- &P: which is replaced by the Server/Device Description
- &O: which is replaced by the Server/Device Notes
- &G: which is replaced by the name of the Group that the Server/Device belongs
- &C: which is replaced by the Group Description
- &R: which is replaced by the Monitoring Rule 'Description' text
- &L: which is replaced by the for the Monitoring Rule 'Severity' level
- &E: which is replaced by the for the Monitoring Rule Notes
- &V: (only for CounterWatch) is replaced by the Counter value that exceeded the threshold and caused an alert.